## Go4Schools: Password Reset

- 1) Navigate to <a href="http://www.Go4Schools.com">http://www.Go4Schools.com</a>
- 2) Click on the students button

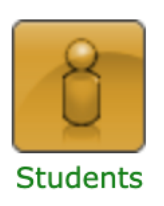

3) Click forgot my password link

## Forgotten your Password?

4) Enter your school email address and click Send password reset link

| 100            |                                                                                                    |  |
|----------------|----------------------------------------------------------------------------------------------------|--|
| lc<br>it       | Forgotten your Password?                                                                                                    |  |
| : ŀ            | If you have forgotten your password, you can reset it by entering your email address.                                                                                                |  |
| ou<br>es<br>:e | Email address: TL12smiths@tla.school                                                                                                    |  |
| h<br>it        | Please note, if you are having problems with your password please contact your school. For Data Protection reasons we are unable to divulge or set passwords for students ourselves. |  |
| 10             | Send password reset link Cancel                                                                                                    |  |
|                | uses CO 4 Schools, they can add the CO 4 Schools mehile and to make it even easier for you to                                                                                        |  |

- 5) Navigate to http://www.gmail.com
- 6) Login with your school email address and password
- 7) Select the email with instructions on how to change your password
- 8) Click the link within the email
- 9) Change your password, it must use the following rules:
  - a. Be at least 8 characters in length
  - b. Use at least one lowercase letter
  - c. Use at least one uppercase letter
  - d. Use a symbol e.g. ! @ "

## 10) Tick the Agree box

- 11) Click Submit
- 12) You have now updated your password, login as normal

If you have any issues, please email Mr McKenzie: <u>ross.mckenzie@tla.school</u>